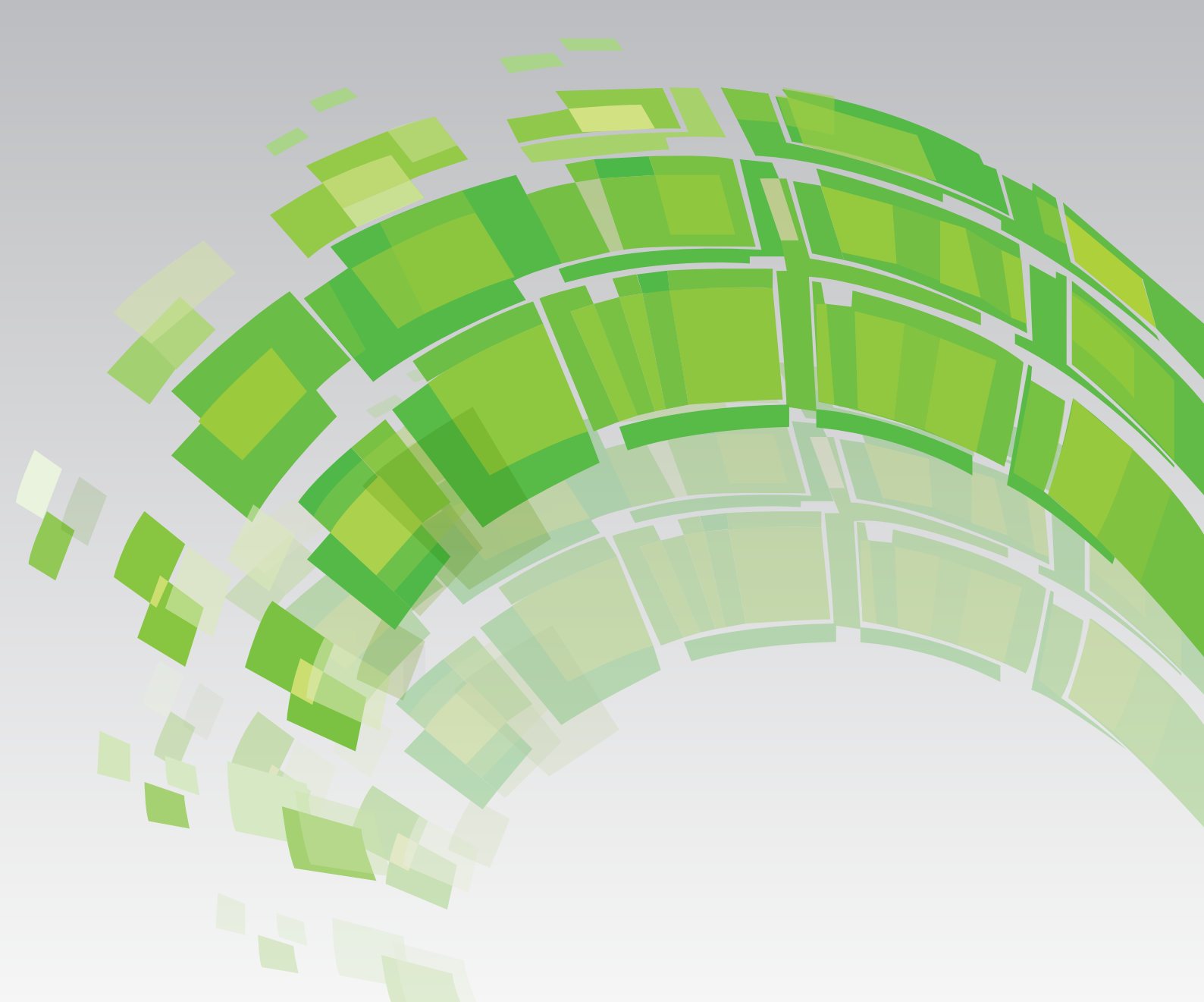

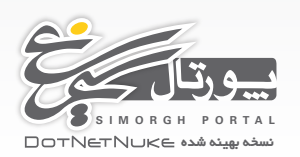

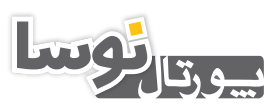

NOSAPORTAL DOTNETNUKE نسخه بهینه شده راهنمای نصب پورتالهای نوسا و سیمرغ

آموزش نصب روى سرور (Plesk9.5.2)

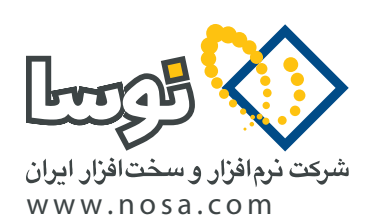

تهران، خیابان سپهبد قرنی، خیابان شاداب شرقی، پلاک ۴ تلفن/نمابر: ۲۹ ۲۹ ۸۸۸۲ – ۸۸۸۳ ۵۳ ۵۳ پست الکترونیک: info@nosa.com

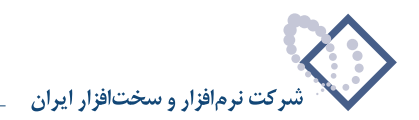

۲

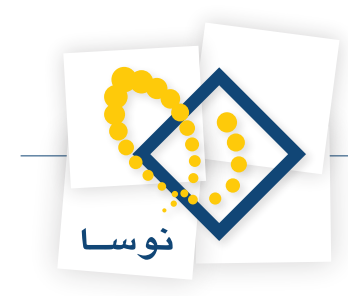

# آموزش نصب پورتالهای نوسا و سیمرغ روی سرور (Plesk 9.5.2)

در این راهنما قصد داریم نحوه سفارش سازی و نصب پورتال نوسا یا سیمرغ را که نسخه بهینه شده DotNetNuke هستند، را بر روی سرور با کنترل پنل Plesk آموزش دهیم. ابتدا لازم است چند نکته را در مورد پیش نیازهای سرویس میزبانی شما یادآور شویم:

پورتال قبل از نصب و به صورت فایل فشرده حدود ۲۵ مگابایت و پس از بارگذاری روی سرور حدود ۵۰ مگابایت فضا اشغال خواهد نمود. چنانچه میخواهید محتوای زیادی را در پورتال خود قرار دهید، فضایی به مراتب بیشتر از ۵۰ مگابایت نیاز خواهید داشت. حداقل فضایی که میبایست تهیه کنید ۱۰۰ مگابایت توصیه میشود.

توجه داشـته باشـيد كه بعضى از سـرويس دهندههاى ميزبانى وب، نسخه هاى پشتيبان (Backup) را كه از پورتال شـما تهيه مىكنند از فضاى پورتال شما استفاده مىكند. در اينصورت فضايي به مراتب بيشتر نياز خواهيد داشت. در اين مورد قبل از خريد با پشتيباني سرويس دهنده مشورت كنيد.

جهت نصب پورتال نوسا یا سیمرغ شما حداقل یک پایگاه داده MS SQL نیاز خواهید داشت. بعضی از سرویس دهنده های میزبانی وب، سرویس های SQL را به صورت جداگانه ارائه می کنند. مجموع فایل های پایگاه داده پس از نصب پورتال در حالتی که هیچ محتوایی ندارد حدود ۱۲ مگابایت میباشد. همچنین به مرور زمان در اثر افزایش فایل LOG حجم آن افزایش مییابد. برای پیشگیری از بوجود آمدن مشکلات احتمالی آتی توصیه میشود حداقل فضای ۵۰ مگابایت را برای پایگاه داده خود در نظر بگیرید.

این پورتال بر روی تمام نسبخه های SQL 2005/2008 قابل نصب اسبت. توجه کنید که بسیاری از ماژول های کارآمد بر روی SQL 2000 قابل نصب نیستند. لذا توصیه می شود که پایگاه داده مورد نظر شما حتما SQL 2005 یا SQL 2008 باشد.

جهت نصب از بستههای نصب موجود در سایت پشتیبانی پورتالهای نوسا استفاده نمایید. ابتدا باید وارد کنترل پنل Host خود شوید. برای این کار مشخصات Host خود را که از سرویس دهنده میزبانی وب دریافت نموده اید را مشاهده نموده و آدرس کنترل پنل را بیابید. سپس آدرس مورد نظر را در مرورگر باز نمایید. پس از باز شدن صفحه کنترل پنل صفحهای مشابه با صفحه زیر را مشاهده خواهید کرد.

| Parallels<br>Plesk Panel |                                                                                                    | © 1999-2010, Parallels Discover Parallels<br>All rights reserved Virtuozzo Containe |  |
|--------------------------|----------------------------------------------------------------------------------------------------|-------------------------------------------------------------------------------------|--|
|                          | Log in to Parallels<br>Plesk Panel 9.5                                                                      |                                                                                     |  |
|                          | Enter the login name into "Login" and password into the " respectively. Then click "Log In". Login Password | "Password" fields                                                                   |  |
|                          | Interface language Default                                                                                  | ▼<br>Log In                                                                         |  |
|                          |                                                                                                    |                                                                                     |  |
|                          |                                                                                                    |                                                                                     |  |

پس از وارد کردن Login و Logsword و کلیک روی تکمه Log In وارد صفحه Plesk کنترل پنل خود می شوید.

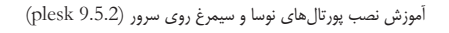

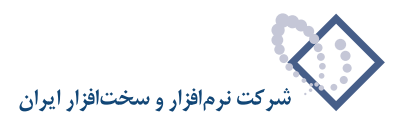

### (Database) نحوه ساخت پایگاه داده

در مرحله اول باید یک بانک اطلاعاتی بسازید. برای این کار در پنل سمت چپ بر روی home کلیک نمایید و سپس بر روی آیکون Databases کلیک نمایید.

| Parallels<br>Plesk Panel                              |                                                                                                    | Logged in as darkmatter.ir 🌲 My account ar Log out Virtuozzo Containers Virtuozzo Containers                                                                                                    |   |
|-------------------------------------------------------|----------------------------------------------------------------------------------------------------|----------------------------------------------------------------------------------------------------|---|
| Main Menu<br>Home<br>Mail<br>Applications             | Welcome, darkmatter.ir<br>Domain darkmatter.ir<br>Disk space                                                                                                    | Favorites • 🖗 Visited Pages •                                                                                                    |   |
| Setting:                                              | Mail -<br>Mail -<br>Mail Accounts<br>Create Mail<br>Account<br>Create Mail<br>Create Redirec<br>Autoresponder<br>Create Mail<br>Create Mail | A Web Site      A Web Site      A Web Sit |   |
| ,                                                     | Files • FTP Accounts Revealed a file Manager FTP Accounts Revealed Protected Directories                                                                                                    | Applications & Services     Totabases     Databases     ODBC Data     Sources     Additional Tools     Scheduled Tasks     SSL Certificates     Motink Protection                                                                                                    | ш |
| Help & Support                                        | Statistics •            Statistics         Image: Control Usage         Traffic Usage           Statistics         Image: Control Usage         Image: Control Usage                                                                                                    | Active Sessions Manual Limiting IS Application<br>Pool Pool                                                                                                    |   |
| Help<br>© 1999-2010, Parallels<br>All rights reserved | Domain Administration<br>Domain Administration<br>Administrator<br>Access<br>Personal Data<br>Access<br>Personal Data<br>Access<br>Access                                                                                                    | ord B                                                                                                    | • |

سپس در صفحه باز شده روی آیکون Add New Database کلیک کنید. سپس با صفحه زیر مواجه می شوید

| Parallels<br>Plesk Panel                      |                                                                | Logged in as darkmatter.ir 🔒 My account                                                | t  Log out Discover Parallels Virtuozzo Containers Urtuozzo Containers |
|-----------------------------------------------|----------------------------------------------------------------|----------------------------------------------------------------------------------------|------------------------------------------------------------------------|
| Main Menu<br>Home                             | Home > Databases ><br>Add New Database                         |                                                                                        | 🌟 Favorites ▼ 🛛 🕏 Visited Pages ▼ 🗲 Up Leve                            |
| Mail<br>Applications<br>Settings              | Add new database<br>Database name *<br>Type<br>Database server | winrackset_ nosa<br>Microsoft SQL Server 💌<br>Local MS SQL server (default for MS SQL) |                                                                        |
|                                               | * Required fields                                              |                                                                                        | OK Cancel                                                              |
| Help & Support<br>Help                        |                                                                |                                                                                        |                                                                        |
| © 1999-2010, Parallels<br>All rights reserved |                                                                |                                                                                        |                                                                        |

در صفحه باز شده، با انتخاب Add New Database User اقدام به افزودن كاربر به پايگاه داده مورد نظر نماييد.

كنيد.

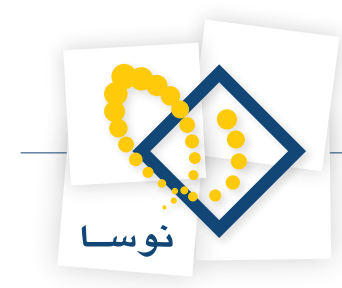

| Parallels<br>Plesk Panel       | Logged in as darkmatter.ir 🤱 My account 📫 Log out Discover Parallels<br>Virtuozzo Containers                                                                                                    |
|--------------------------------|----------------------------------------------------------------------------------------------------|
| Main Menu<br>• Home            | Home + Databases +<br>Users for database winrackset_nosa on domain darkmatter.ir 🛛 🙀 Favorites + 🐻 Visited Pages + 🌶 Up Level                                                                                                    |
| Mail<br>Applications           | Information: The database winrackset_nosa has been created.                                                                                                    |
| Settings                       | Tools           Image: Tools         Image: Tools         Image: |
|                                | No Database users                                                                                                    |
|                                |                                                                                                    |
|                                |                                                                                                    |
| Help & Support                 |                                                                                                    |
| Help<br>© 1999-2010, Parallels |                                                                                                    |

فیلدهای Confirm password ، New password ، Database user name را وارد نموده و جهت نصب پورتال به خاطر بسپارید. سپس بر روی تکمه OK کلیک

| Parallels<br>Plesk Panel                              | _                                                           | Logged in as darkmatter.ir 🛛 🎍 My acc | count   Log out  Discover Parallels  Virtuozzo Containers  Virtuozzo |
|-------------------------------------------------------|-------------------------------------------------------------|---------------------------------------|----------------------------------------------------------------------|
| Main Menu<br>Home                                     | Home > Databases > winrackset_no<br>Add database user in da | tabase winrackset_nosa                | 🎓 Favorites 👻 🥪 Visited Pages 👻 🌶 Up Level                           |
| Mail<br>Applications<br>Settings                      | Database user<br>Database user name *<br>Old password       | winrackset_DNNUser<br>None            |                                                                      |
|                                                       | New password<br>Confirm password                            | •••••                                 |                                                                      |
| Help & Support                                        | , * Required fields                                         |                                       | OK Cancel                                                            |
| Help<br>© 1999-2010, Parallels<br>All rights reserved |                                                             |                                       |                                                                      |

• توجه: کلمه عبور (Password) را ترکیبی از حروف، اعداد و کاراکترهای خاص قرار دهید تا از سطح امنیتی بالاتری برخوردار باشد.

طبق تصوير زير Database user با موفقيت ساخته شده است.

|   | Parallels<br>Plesk Panel                                                | Logged in as darkmatter.ir 🔹 My account 🛛                                                                                                    | Log out Discover Parallels<br>Virtuozzo Containers         |
|---|-------------------------------------------------------------------------|----------------------------------------------------------------------------------------------------|------------------------------------------------------------|
| • | Main Menu<br>Home<br>Mail<br>Applications<br>Settings                   | Home + Databases +<br>Users for database winrackset_nosa on domain darkmatter.ir<br>Tools<br>Add New Database<br>User                                                                                                    | ★ Favorites ▼  ↓ Visited Pages ▼  ★ Up Level               |
|   |                                                                         | Carlos Contractor Contractor | ▲ Hide Search<br>Number of entries per page: 10 25 100 All |
|   | Help & Support<br>Help<br>© 1999-2010, Parallels<br>All rights reserved | winrackset_DNNUser 1 Database users total                                                                                                    | Number of entries per page: <u>10</u> 25 <u>100 All</u>    |

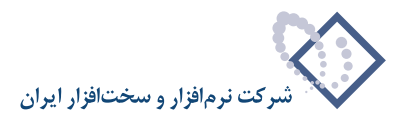

#### ساخت Virtual Directory

در مرحله بعد با توجه به اینکه پورتال شما در ریشه ( Root) پورتال نصب می شود یا خیر می بایست یک Virtual Directory بسازید.

چنانچه میخواهید پورتال خود را در ریشه دامنه (Domain) نصب کنید، می بایست دسترسی های لازم جهت نصب پورتال به ریشه دامنه را داشته باشید. برای این کار می بایست با سرویس دهنده میزبانی وب خود تماس بگیرید و درخواست کنید که برای کاربرهای Plesk Domain User, Plesk IIS User & Plesk IIS WP User دامنه شها Promission را برقرار نماید. شایان ذکر است که این دسترسی تنها برای نصب پورتال مورد نیاز می باشد. پس از نصب می توانید وضعیت Permissionها را به حالت سابق بازگردانید.

چنانچه حساسیتی جهت نصب پورتال در ریشه دامنه (Domain) نمی باشد و یا سرویس دهنده میزبانی شما محدودیت هایی را در جهت ارائه Permission اعمال نموده است، بهتر است با ساختن یک Virtual Directory، پورتال خود را در یک پوشه نصب کنید. در این صورت پورتال شما به صورت (Www.yourdomain.com VirtualDirectoryName نصب خواهد شد و سپس شما با قراردادن یک فایل Redirect در ریشه دامنه (Domain Root)، کاربر را به آدرسی که پورتال در آن نصب است هدایت می کنید.

برای ساختن Virtual Directory با کلیک بر روی Home به صفحه اصلی کنترل پنل Plesk بازگردید و بر روی گزینه Virtual Directories کلیک کنید.

| Parallels<br>Plesk Panel                | Log                                                                                                    | gged in as darkmatter.ir 🔹 My account 📫 Log out Discover Parallels Virtuozzo Containers 🗰 Conventionaut                                                                                                    |
|-----------------------------------------|----------------------------------------------------------------------------------------------------|----------------------------------------------------------------------------------------------------|
| <b>Main Menu</b><br>Home                | Welcome, darkmatter.ir                                                                                                    | 🌟 Favorites 💌 🍓 Visited Pages 🕶                                                                                                    |
| tail<br>pplications<br>ettings          | Domain darkmatter.ir Disk space                                                                                                    | ee of 500.0 MB 19.5 GB free of 19.5 GB                                                                                                    |
|                                         | Mail V Create Resirect<br>Mail Account Account Create Resirect<br>Create Autoresponder Mailing Lists Open Webmail                                                                                                    | Web Site -         A           Image: Setting:         Image: Subdomains         Image: Domain Aliases           Image: DNS Setting:         Image: Web Users         Image: Site Preview                       |
|                                         | Files •                                                                                                    | Applications & Services - Applications Databases ODBC Data Sources                                                                                                    |
|                                         | Statistics V<br>Web Statistics                                                                                                    | Scheduled Tasks SSL Certificates in Hotimk Protection<br>Active Sessions in Italy application<br>Active Sessions in Italy application<br>Active Sessions in Italy application<br>PhP Settings in Custom Buttons |
| lp & Support<br>P                       | Domain Administration   Domain Administrator  Administrator  Admin | lş.                                                                                                    |
| 1999-2010, Parallels<br>rights reserved | Interface<br>Preferences                                                                                                    |                                                                                                    |

سپس بر روی آیکون Create Virtual Directory کلیک کنید.

| Parallels<br>Plesk Panel                                                | Logged in as darkmatter.ir  My a                                                                                                    | ccount   Log out  Discover Parallels Virtuozzo Containers  Uptimized Computing                                                                                                    |
|-------------------------------------------------------------------------|----------------------------------------------------------------------------------------------------|----------------------------------------------------------------------------------------------------|
| Main Menu<br>• Home<br>Mail<br>Applications<br>Settings                 | Home  Web Directory / Web Directories MIME Types Error Documents Protection Tools Create Directory Properties Properties Properties                                                                                                    | Favorites     Favorites     Favorites |
|                                                                         | <ul> <li>Search 📑 Reset Search</li> </ul>                                                                                                    |                                                                                                    |
|                                                                         | 💥 Remove                                                                                                    | ▲ Hide Search                                                                                                    |
|                                                                         | 21 <u>darkmatter.ir</u> items total                                                                                                    | Number of entries per page: <u>10</u> 25 <u>100 All</u>                                                                                                    |
| Help & Support<br>Help<br>© 1999-2010, Parallels<br>All rights reserved | T       P       Name ^         Image: Image of the state of the state of | ମାର ଜ<br>କାର ଜ<br>କାର ଜ<br>କାର ଜ<br>କାର ଜ<br>କାର ଜ<br>କାର ଜ                                                                                                    |

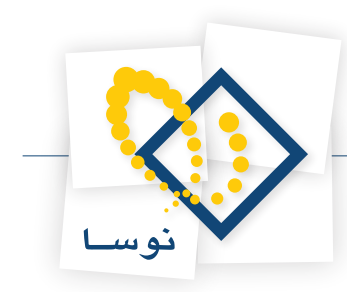

در این صفحه نام Virtual Directory مورد نظر را وارد کنید. همچنین گزینه Write Permission را فعال کنید و روی تکمه OK کلیک کنید.

| Parallels<br>Plesk Panel                      |                                                         |                             |         | Logged in as darkmatter.ir 🛛 🚨 My account | 🔿 Log out | Discover Parallels<br>Virtuozzo Containers |              |
|-----------------------------------------------|---------------------------------------------------------|-----------------------------|---------|-------------------------------------------|-----------|--------------------------------------------|--------------|
| Main Menu                                     | Home + Web Directories +                                |                             |         |                                           |           |                                            |              |
| Home                                          | Create New Virtual Direct                               | ory                         |         |                                           | 🔆 Favori  | tes 👻 🦭 Visited Pages 🤊                    | 🗝 🇊 Up Level |
| Mail                                          | Virtual directory                                       |                             |         |                                           |           |                                            |              |
| Applications                                  | Name *                                                  | NosaPortal                  |         |                                           |           |                                            |              |
| iettings                                      | Path *                                                  | Create physical directory w | ith the | same name as virtual directory            |           |                                            |              |
|                                               | Script source access                                    |                             |         |                                           |           |                                            |              |
|                                               | Read permission                                         |                             |         |                                           |           |                                            |              |
|                                               | Write permission                                        | <b>V</b>                    |         |                                           |           |                                            |              |
|                                               | Directory browsing                                      |                             |         |                                           |           |                                            |              |
|                                               | Log visits                                              | V                           |         |                                           |           |                                            |              |
|                                               | Application settings                                    |                             |         |                                           |           |                                            |              |
|                                               | Create application                                      | <b>V</b>                    |         |                                           |           |                                            |              |
|                                               | Execute permissions                                     | Scripts only                |         |                                           |           |                                            |              |
|                                               | ASP Settings                                            |                             |         |                                           |           |                                            |              |
|                                               | Maximum size of the ASP buffer<br>(KB) *                | 4096                        | KB      | Defined by parent directory (4096 KB)     |           |                                            |              |
|                                               | Maximum size of entity body of an<br>ASP request (KB) * | 200                         | KB      | Defined by parent directory (200 KB)      |           |                                            |              |
| Help & Support                                | Enable ASP server-side script<br>debugging              | Γ                           |         | Defined by parent directory               |           |                                            |              |
| Help                                          | Enable ASP client-side script<br>debugging              | Γ                           |         | Defined by parent directory               |           |                                            |              |
| © 1999-2010, Parallels<br>All rights reserved | * Required fields                                       |                             |         |                                           |           | ОК                                         | Cancel       |

حال در مرحله بعد میبایست Permissionهای مربوط به پوشهای که ساختید را برقرار کنید. برای این کار ابتدا وارد پوشهای که ساختید شوید و روی آیکون Directory Access Permissions کلیک کنید.

|  | Parallels<br>Plesk Panel                                | Logged in as darkmatter.ir 🍝 My account 🎐 Log out Discover Parallels Virtuozzo Containers 🛄 Parallels Containers                                                                                                    |
|--|---------------------------------------------------------|----------------------------------------------------------------------------------------------------|
|  | Main Menu<br>• Home<br>Mail<br>Applications<br>Settings | Home ><br>Web Directory NosaPortal<br>Web Directories MIME Types Error Documents Protection<br>Tools<br>Tools<br>Create Directory Create Directory<br>Directory Properties Directory Access<br>Directory Access Permissions<br>PHP Settings |
|  |                                                         | <ul> <li>Reset Search</li> <li>Remove</li> <li>A Hide Search</li> </ul>                                                                                                    |
|  | Help & Support                                          | 1 darkmatter.ir / NosePortal items total     Number of entries per page: 10 25 100 All       T     P     Name ^       >     >     App_Data                                                                                                  |
|  | Help<br>© 1999-2010, Parallels<br>All rights reserved   | 1 <u>darkmatter.ir</u> / <u>NosaPortal</u> items total Number of entries per page: <u>10</u> 25 <u>100 All</u>                                                                                                    |

در این صفحه میبایست سطوح دسترسی Full Control را به Userهای زیر برقرار نمایید:

- Plesk IIS User •
- Plesk IIS WP User  ${\scriptstyle \bullet}$
- Plesk Domain User •

و در انتها گزینه Replace permission entries on all child objects with entries shown here that apply to child objects و در انتها گزینه OK کلیک نمایید. فعال کنید و بر روی تکمه OK کلیک نمایید.

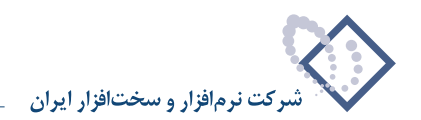

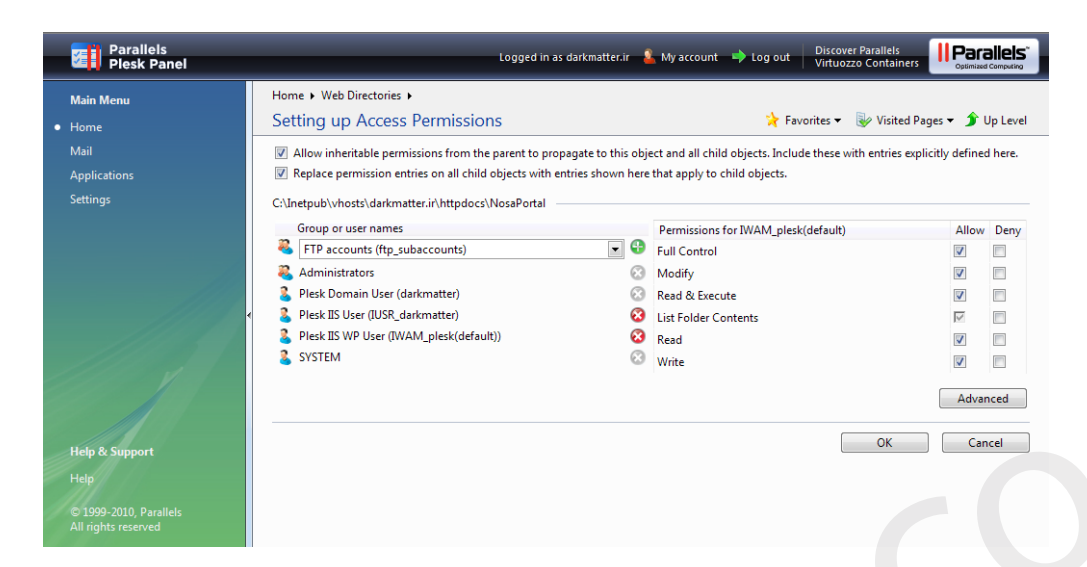

توجه کنید که حتما جهت اطمینان از نسخه ASP.NET روی آیکون ASP.NET Setting کلیک کنید و Framework Version را بررسی نمایید تا روی نسخه 20.50727.0 تنظیم شده باشد. در صورتیکه این نسخه نبود از طریق آیکون Change Version آن را تغییر دهید.

# بارگذاری فایلهای پورتال در Virtual Directory

پس از اتمام ساختن Virtual Directory و واگذاری مجوزها، می بایست فایل ZIP مربوط به پورتال را که از روی www.nosa.com/portal دانلود نموده اید روی سرور بارگذاری نمایید. برای این کار به صفحه اصلی کنترل پنل Plesk برگشته وارد بخش File Manager شوید.

| Parallels<br>Plesk Panel                  |                                                              |                                      |                                      | Logged in as darkmatter.ir 🛛 🔒                                       | My account 🛛 🔿 Log out | Discover Parallels<br>Virtuozzo Containers |
|-------------------------------------------|--------------------------------------------------------------|--------------------------------------|--------------------------------------|----------------------------------------------------------------------|------------------------|--------------------------------------------|
| lain Menu<br>Iome                         | Welcome, darkmatter.                                         | ir                                   |                                      |                                                                      |                        | 🔆 Favorites 👻 🦭 Visited Pages              |
| fail<br>pplications<br>ettings            | Domain d<br>IP address 1                                     | <b>darkmatter.ir</b><br>73.231.9.132 | Disk space                           | 328.7 MB free of 500.0 MB                                            | Traffic 19.5           | GB free of 19.5 GB                         |
|                                           | Mail 🗸                                                       | Create Mail<br>Account               | Create Redirect                      | <ul> <li>▲ Web Site ▼</li> <li>▲ Web Hosting<br/>Settings</li> </ul> | Subdomains             | Domain Aliases                             |
|                                           | Create<br>Autoresponder                                      | Mailing Lists                        | Open Webmail                         | DNS Settings                                                         | 🥐 Web Users            | Site Preview                               |
|                                           | Files 🗸                                                      | FTP Accounts                         | Password<br>Protected<br>Directories | Applications & Services     Web Application                          | s 🛐 Databases          | ODBC Data<br>Sources                       |
|                                           | Virtual Directories                                          | Backup Manager                       |                                      | Additional Tools 👻 —                                                 | SSL Certificates       | Hotlink Protection                         |
|                                           | Web Statistics                                               | Resource Usage                       | 🕑 Traffic Usage                      | Active Sessions                                                      | Bandwidth<br>Limiting  | IIS Application<br>Pool                    |
|                                           | Log Manager                                                  |                                      | a*a                                  | ASP. NET Setting                                                     | s php PHP Settings     | Custom Buttons                             |
| tip & Support                             | Domain Administration -<br>Domain<br>Administrator<br>Access | Personal Data                        | Change Passwor                       | rd                                                                   |                        |                                            |
| 1999-2010, Parallels<br>I rights reserved | Interface<br>Preferences                                     |                                      |                                      |                                                                      |                        |                                            |

در این صفحه ابتدا وارد پوشه Httpdocs شوید.

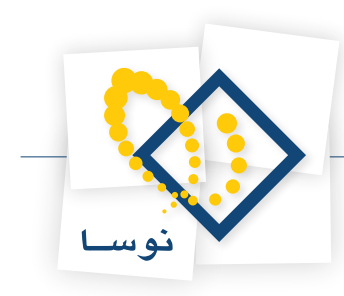

| Parallels<br>Plesk Panel                                                |                                                          | Logged in as darkmatter.ir 🙎 My account 🔿 Log out 📊 | Discover Parallels<br>Firtuozzo Containers |
|-------------------------------------------------------------------------|----------------------------------------------------------|-----------------------------------------------------|--------------------------------------------|
| Main Menu<br>• Home                                                     | Home File Manager                                        | 🙀 Favorit                                           | es 🔻 😻 Visited Pages 👻 휡 Up Level          |
| Mail<br>Applications                                                    | Tools                                                    |                                                     |                                            |
|                                                                         | Reset Search                                             |                                                     |                                            |
|                                                                         | 💥 Remove 👔 Change Timestamp 🕃 Copy/Move 🦪 Calculate Size |                                                     | <ul> <li>Hide Search</li> </ul>            |
|                                                                         | 11 <u>darkmatter.ir</u> items total                      |                                                     | Number of entries per page: 10 25 100 All  |
|                                                                         | T Name ^                                                 | Size                                                | Modification date                          |
|                                                                         | 🔲 🎾 anon_ftp                                             |                                                     | Mar 8, 2010 10:01 AM 🛛 🙀 🔒                 |
|                                                                         | 🔲 📁 📁 cgi-bin                                            |                                                     | Mar 8, 2010 10:01 AM 🛛 🕅 🔓                 |
|                                                                         | 🔲 🎾 error_docs                                           |                                                     | Mar 8, 2010 10:01 AM 🛛 📑 🔓                 |
|                                                                         | 🗐 🎾 httpdocs                                             |                                                     | Oct 12, 2010 07:19 AM 🛛 🕅 🌡                |
|                                                                         | 🛑 🃁 📁 httpsdocs                                          |                                                     | Mar 8, 2010 10:01 AM 🛛 🕅 🔓                 |
|                                                                         | 🔲 📁 📁 private                                            |                                                     | Aug 16, 2010 10:28 AM 🛛 📑 🔓                |
|                                                                         | 🔲 📴 statistics                                           |                                                     | Mar 8, 2010 10:01 AM 🛛 🕅 🏭                 |
|                                                                         | 🔲 💭 📁 subdomains                                         |                                                     | Mar 8, 2010 10:01 AM 🛛 🕅 🔓                 |
|                                                                         | 🔲 📁 vault_scripts                                        |                                                     | Mar 8, 2010 10:01 AM 📑 🔒                   |
|                                                                         | 🔲 📁 🎾 web_users                                          |                                                     | Mar 8, 2010 10:01 AM 📑 🔒                   |
|                                                                         | 🔲 📴 .Security                                            | 32.3 KB                                             | Oct 12, 2010 07:28 AM 🛛 🕅 🔓                |
|                                                                         | 11 <u>darkmatter.ir</u> items total                      |                                                     | Number of entries per page: 10 25 100 All  |
| Help & Support<br>Help<br>© 1999-2010, Parallels<br>All rights reserved |                                                          |                                                     |                                            |

سپس وارد پوشه ای شوید که به عنوان Virtual Directory ساختید و روی آیکون Add New File کلیک کنید تا پورتال را روی سرور بارگذاری نمایید.

| Parallels<br>Plesk Panel                                                | Logged in as darkmatter.ir - 🤱 My account                                                | Log out     Discover Parallels     Virtuozzo Containers     Uptimized Computing                                                                                                    |
|-------------------------------------------------------------------------|------------------------------------------------------------------------------------------|----------------------------------------------------------------------------------------------------|
| Main Menu<br>• Home<br>Mail<br>Applications<br>Settings                 | Home F<br>File Manager<br>Tools<br>Add New Directory Add New File<br>Search Reset Search | 🔆 Favorites ▾ 😵 Visited Pages ▾ 🗊 Up Level                                                                                                    |
|                                                                         |                                                                                          | <ul> <li>Hide Search</li> <li>Number of entries per page: <u>10</u> 25 <u>100 All</u></li> <li>Size</li> <li>Modification date</li> <li>Oct 12, 2010 07:19 AM</li> <li>Oct 22, 2010 07:19 AM</li> </ul> |
| Help & Support<br>Help<br>© 1999-2010, Parallels<br>All rights reserved | 2 <u>darkmatter.ir</u> / <u>http:/docs</u> / <u>NosaPortal</u> items total               | Number of entries per page: <u>10</u> 25 <u>100 All</u>                                                                                                    |

توجه کنید که اگر قصد بارگذاری پورتال بر روی ریشه دامنه (Domain Root) را دارید نیازی به بارگذاری آن در Virtual Directory نیست. اگر از Permissionهای ریشه دامنه اطمینان دارید فایل خود را مستقیما در داخل Httpdocs بارگذاری نمایید.

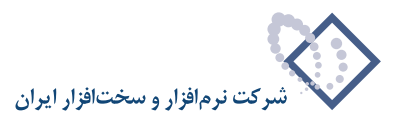

در این صفحه ابتدا گزینه Add New File را انتخاب نمایید و روی تکمه Browse کلیک کنید و فایل Zip پورتال را از کامپیوتر خود انتخاب نمایید. گزینه Upload در این و این کنید و فایل Zip پورتال را از کامپیوتر خود انتخاب نمایید. گزینه archive and extract it را حتما تیک بزنید و بر روی تکمه OK کلیک کنید. با توجه به سرعت اینترنت شما پس از چندین دقیقه فایل مورد نظر شما روی سرور بارگذاری می گیرند. می گردد و به صورت خودکار فایل ها از حالت فشرده خارج شده و در پوشه مورد نظر شما قرار می گیرند.

نکته حائز اهمیت اینست که در کنترل پنل Plesk پس از بارگذاری فایل، امکان Extract کردن آن روی سرور وجود ندارد. لذا فراموش نکنید که حتما گزینه Upload نکته حائز اهمیت اینست که در کنترل پنل archive and extract it را بارگذاری انتخاب نمایید.

| Parallels<br>Plesk Panel                       |                                                     | Logged in as darkmatter.ir 🌋 My account 🔿 Log out Virtuozzo Containers Virguezzo Containers |
|------------------------------------------------|-----------------------------------------------------|---------------------------------------------------------------------------------------------|
| Main Menu                                      | Home ► File Manager ►                               |                                                                                             |
| • Home                                         | File Manager                                        | 泠 Favorites 🔻 😽 Visited Pages 👻 🌶 Up Level                                                  |
| Mail                                           | Create new file in <u>darkmatter.ir</u> / <u>ht</u> | tpdocs / <u>NosaPortal</u>                                                                  |
| Applications                                   | Opload file                                         |                                                                                             |
| Settings                                       | Path to file                                        | D:\Package\NosaPortal_05.04 Browse Upload archive and extract it 🔽                          |
|                                                | Path to file                                        | Browse Upload archive and extract it                                                        |
|                                                | Path to file                                        | Browse Upload archive and extract it                                                        |
|                                                | File creation                                       |                                                                                             |
|                                                | <ul> <li>File name *</li> </ul>                     |                                                                                             |
|                                                | Use HTML template                                   |                                                                                             |
| Help & Support<br>Help<br>01990-2010 Barallete | * Required fields                                   | OK Cancel                                                                                   |
| All rights reserved                            |                                                     |                                                                                             |

پس از بارگذاری فایل چنانچه خطایی در هنگام بارگذاری رخ نداد و فایل های پورتال را روی سرور مشاهده نمودید، تنظیمات شما در کنترل پنلPlesk به پایان رسیده است و میتوانید به مرحله نصب پورتال بروید.

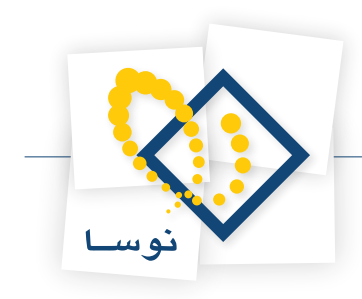

# نصب پورتال نوسا یا سیمرغ (نسخه بهینه شده DotNetNuke)

حال جهت نصب پورتال، یک صفحه مرورگر را باز نموده و مسیر نصب را وارد نمایید. چنانچه قرار است پورتال را در یک Virtual Directory نصب نمایید. مسیر را به صورتی که در ادامه آمده است در نوار ابزار آدرس مرورگر وارد نمایید و بر روی آن Enter نمایید.

www.yourdomain.com/FolderName/install/installwizard.aspx

سپس با صفحه زیر روبرو می شوید.

| نوسا                                                                                                    | $\diamond$                                          |
|----------------------------------------------------------------------------------------------------|-----------------------------------------------------|
| ار و سختافزار ایران                                                                                                    | شرکت نرم افز                                        |
| انسخە 05،04،02                                                                                                    | روال نصب پورتال                                     |
| آمدید، این روال شما را در طول فرآیند نصب پورتال راهنمایی می نماید.                                                                                                    | به روال نصب پورتال خوش آ                            |
| کمه های بعدی و قبلی بین صفحات حرکت نمایید. در بعضی از صفحات تکمه آزمایش نیز وجود دارد. این تکمه امکان آزمایش بعضی قسم<br>, و مشاهده نتیجه آن را فراهم می آورد.                                                       | شما می توانید به کمک تک<br>ها قبل از انجام کاری خاص |
| نصب می باشد، شما می توانید زبان مورد نظر خود را از لیست بازشونده انتهای صفحه انتخاب نمایید.                                                                                                    | اولين مرحله انتخاب روش ن                            |
| سفارشی - در روش نصب سفارشی امکان اعمال تمامی تغییرات قابل انجام در حین نصب<br>برای شما موجود می باشد، به منظور تعیین ماژول هایی که می بایست در پورتال نصب شوند و<br>سایر موارد می توانید این گرینه را انتخاب نمایید. | روش نصب را انتخاب                                   |
| 🔘 پیش فرض - روش نصب پیش فرض، انتخاب های مورد نیاز اصلی را در اختیار شما قرار می                                                                                                    |                                                     |
| دست.<br>● توجگار- در این روش نمب، تمام فرآیند نمب بورتال بصورت خودکار و بدون نیاز به هرگونه<br>تنظیمات انجام می شود.                                                                                                 |                                                     |
| انتخاب نصایید: <b>فارسی</b>                                                                                                    | زبات دلخواه خود را ا                                |
| The Auto option has been disabled as the DotNetNuke Application cannot connect to a valid SQL Serve .continue to use either of the other two Wizard options and configure the Database settings at the app           | er database. You can<br>ropriate Wizard step        |
|                                                                                                    |                                                     |
|                                                                                                    | 💎 بعدی                                              |

پیغام قرمز رنگی که مشاهده می کنید بیانگر این است که از قبل تنظیمات connectionstring را که مربوط به database و کاربر آن است در web.config انجام نشده است، که این طبیعی است و میتوانید در روال نصب، تنظیمات لازم را انجام دهید.

توجه کنید که اگر به هنگام بازکردن این صفحه با خطایی برخورد نمودید و صفحه نمایش داده نشد، تنظیمات، Permissionها و نسخه Framework خود را مجدد بررسی نمایید.

پس از باز شدن صفحه نصب، شما میتوانید یکی از سه گزینه فوق را انتخاب نمایید.

- سفارشی: در روش نصب سفارشی امکان اعمال تمامی تغییرات قابل انجام در حین نصب برای شما موجود میباشد. به منظور تعیین ماژول هایی که میبایست در پورتال نصب شوند و تغییر سایر موارد، میتوانید این گزینه را انتخاب نمایید.
  - پیش فرض: روش نصب پیش فرض بعضی انتخاب ها را در اختیار شما قرار میدهد.
- خود کار: در این روش نصب، تمام فرآیند نصب پورتال بصورت خودکار و بدون نیاز به هر گونه تنظیمات انجام می شود (در این حالت شما می بایست تنظیمات را از قبل از طریق فایل web.config به صورت دستی انجام دهید).

در ایـن روش نصب، توصیه ما نصب به صورت «پیشفرض» میباشـد. گزینه «پیشفرض» و زبان « فارسـی» را انتخاب نمایید و گزینـه «بعدی» را کلیک کنید. در صفحه بعد «بررسـی مجوز فایل» را انجام دهید. روی گزینه «اَزمایش سـطح دسترسی» کلیک کنید. اگر همه Permissionها به درستی تنظیم شده باشند، پیغام «بررسی سطح دسترسی در پورتال شما با موفقیت انجام شد.» را ملاحظه خواهید نمود. بر روی تکمه «بعدی» کلیک کنید.

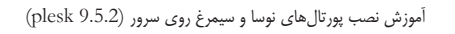

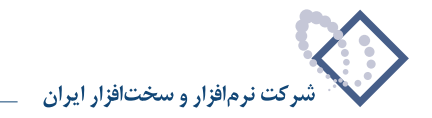

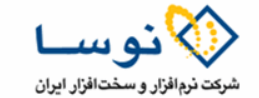

| علاصه سطح دسترسی به فایل:  |
|----------------------------|
| 🗸 ຄຸ ລົດ ເປັ               |
| چود پوسه سے<br>جواد فایل 💟 |
| ندف فايل 💟                 |
| ندف پوشته 🔽                |

در صفحه جدید می ایست «پیکربندی اتصال به پایگاه داده» را انجام دهید.

ابت دا گزینه «SQL Server 2005/2008» را انتخاب نمایید. سپس تیک گزینه «امنیت یکپارچه» را بردارید. صفحه Refresh خواهد شد و فیلدهای UserID و Password نمایان می شوند. در فیلد «سرور» نام مسیر SQL Server را وارد نمایید. در بسیاری از موارد، سرور SQL در همان سرور فعلی شما قرار دارد. می توانید از Password نمایان می شوند. در فیلد «سرور» نام مسیر SQL Server را وارد نمایید. در بسیاری از موارد، سرور نام اسرور فعلی شما قرار دارد. می توانید از Password نمایان می شروند. مواند دار فعلی شما قرار دارد. می توانید از Password نمایان می شرور فعلی (دارد نمایید. در فعلی در ای SQL Server را وارد نمایید. در این SQL دارد می توانید از Password به عنوان IP سرور این این می مواند. در این SQL استفاده نمایید. در فیلد «پایگاه داده» نام Password ای که در کنترل پنل Password سرور این IP می در می SQL دارد می SQL دارد می SQL را وارد نمایید. واند ما معنید. در می SQL دارد می SQL ای که در کنترل پنل Password را وارد نمایید. فیلدهای Password را وارد نمایید. در فیلد «پایگاه داده» نام Password ای که در کنترل پنل Password را وارد نمایید. در فیلد «پایگاه داده» نام Password ای که در کنترل پنل Password را وارد نمایید. فیلدهای Password را وارد نماید. در فیلد «پایگاه داده» نام Password را وارد نمایید. فیلدهای Password را وارد نمایید.

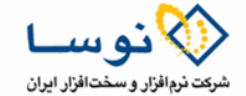

پیکربندی اتصال به پایگاه داده

شما می توانید تنظیمات پایگاه داده استفاده شده توسط پورتال را در این صفحه تعیین نمایید، اگر قصد نصب پورتال روی سرور را دارید، شرکت ارائه دهنده سرویس میزبایی شما می بایست اطلاعات کامل در مورد پایگاه داده را در اختیار شما قرار داده باشد.

در مورد SQL Server 2005 دو روش موجود می باشد. SQLServer 2005 استفاده از قابل پلیگاه داده را پشتیبانی می نماید. معمولا می بایست اطلاعات پلیگاه داده را تنظیم نمایید ولی در صورتیکه از SQL Server 2005 Express استفاده می نمایید می توانید تنظیمات قابل را انجام دهید.

| انتخاب پایگاه داده:     | r 2005/2008 (Express فایل 🔘 | یایگاه داده SQL Server 2005/2008 🔘 (SQL Serve                                                                                                    |
|-------------------------|-----------------------------|----------------------------------------------------------------------------------------------------|
| سرور:                   | 127.0.0.1                   | ا نام یا آدرس IP کامپیچتری که پایگاه داده در آن قرار دارد را وارد نمایید.( در صورت<br>استفاده از پایگاه داده اوراکل datasource را وارد نمایید (SID)                                                                                                    |
| پایگاه داده:            | winrackset_nosa             | نام پایگاه داده را وارد نمایید.                                                                                                    |
| امنیت یگیارچە:          |                             | اگر از نام کاربری و کلمه عبور یکیارچه با ویندوز استفاده می نمایید این گزینه را انتخاب<br>نمایید، معمولا در شرایطی که از Server Exprers کارکا استفاده می نمایید باید این<br>گزینه را انتخاب نمایید، درمورتیکه شما نام کاربری و کلمه عبور پایگاه داده خود را در<br>اختیار دارید، از این گزینه صرف نظر کرده و فیلد های زیر را پر نمایید. |
| :UserID                 | winrackset_DNNUser          | UserID پایگاه داده را وارد نمایید.                                                                                                    |
| کنمه عبور:              | •••••                       | کلمه عبور مربوط به پایگاه داده را وارد نمایید.                                                                                                    |
| اجرا به عنوات db Owner: |                             | درصورتیکه شما در حال اجرای عملیات به عنوان db Owner می باشید این گزینه را<br>انتخاب نمایید- در غیر اینصورت شما به عنوان User ID قادر به اجرای عملیات می<br>باشید.                                                                                                    |
| :Object Qualifier       |                             | یک "پیشوند" دلخواه برای استفاده در تمام عناصر پایگاه داده خود انتخاب نمایید.                                                                                                    |

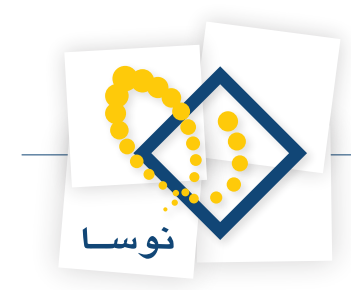

روی گزینه «آزمایش اتصال به پایگاه داده» کلیک کنید. اگر پیغام «موفقیت در اتصال به پایگاه داده» را مشاهده نمودید، تنظیمات شما صحیح انجام شده است و میتوانید روی گزینه «بعدی» کلیک کنید. چنانچه پیغام خطایی مشاهده نمودید، خطا را بررسی نمایید که آیا تنظیمات خود را صحیح انجام داده اید. در مرحله بعد «فرآیند نصب اسکریپت های پایگاه داده» انجام می گیرد. تکمه بعدی تا اتمام نصب اسکریپت های پایگاه داده غیرفعال خواهد بود. پس از پایان نصب روی تکمه «بعدی» کلیک نمایید.

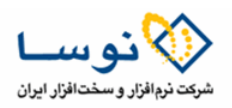

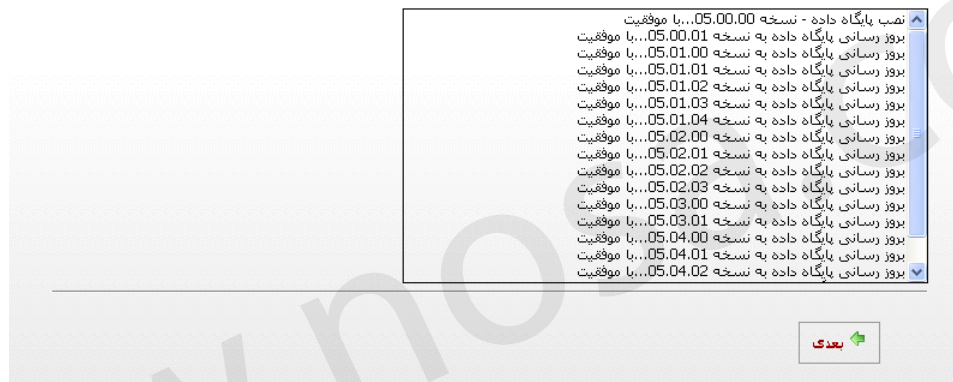

در مرحله بعد تنظیمات پیکربندی کاربر Host یا همان کاربر ارشـد (Super User) را انجام دهید. نام و نام خانوادگی کاربر ارشـد را درج نمایید. نام کاربری را وارد نمایید (نام کاربری پیش فرض، Host میباشـد که میتوانید آن را تغییر دهید). کلمه عبور و تکرار کلمه عبور را درج نمایید. سـپس آدرس ایمیل کاربر Host را نیز درج نمایید و بر روی تکمه «بعدی» کلیک نمایید.

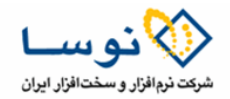

پیکربندی کاربر Host در این مفجه شما می بایست اطلاعات کاربری Host با همان مدیریت کل پورتال را وارد نمایید. این کاربر به کل پورتال هایی که در آن نصب شود دسترسی خواهد داشت، توجه داشته باشید که نام کاربری و کلمه عبور را به گونه ای انتخاب نمایید که حدس زدن آن دشوار باشد. نفيسه نام: قاسمى نژاد نام خانوادگی: نام کاربری: host ..... کنمه عبور: تکرار گلمه عبور: ..... info@darkmatter.ir آدرس ایمیل: تنظيمات SMTP Server شما می توانید تنظیمات SMTP Server را پیکربندی و آزمایش نمایید سرور: NTLM 🔘 Basic 🔘 Anonymous 🔘 اعتبارسنجون: فعالسازي SSL: 💠 بعدی

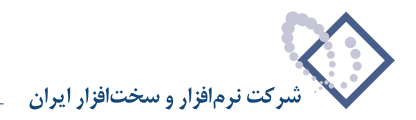

حال میبایست تنظیمات مدیر و عنوان پورتال را انجام دهید. نام و نام خانوادگی مدیر پورتال را وارد کنید. نام کاربری، رمز عبور و تکرار رمز را درج نمایید. عنوان پورتال را با توجه به نام پورتال خود وارد کنید. قالب پیش فرض پورتال را انتخاب نمایید. روی تکمه «بعدی» کلیک کنید.

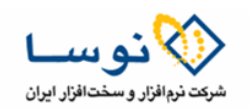

| انتخاب نماید تا در مقابل هک | ، مقاوم باشد.       |   |  |
|-----------------------------|---------------------|---|--|
| , Ilian and                 |                     |   |  |
| للير پررەن                  |                     |   |  |
| نام:<br>ح                   | عليرضا              |   |  |
| نام خانواددی:               | پور جغفر            |   |  |
| نام تاربری:<br>س            | admin               |   |  |
| تلمه عبور:                  | •••••               |   |  |
| ندرار تلمه عبور:            |                     |   |  |
| ادرس ایمیل:                 | admin@darkmatter.ir |   |  |
| ویژگی های پورتال            |                     |   |  |
| عنوات پورتال:               | پورتال نوسا         |   |  |
| قالب:                       | Default Website     | - |  |

در صفحه بعد با دیدن پیغام «تبریک. شما با موفقیت نصب پورتال را به اتمام رساندید.»، میتوانید برای رفتن به سایت روی تکمه «مراحل نصب به پایان رسید. مراجعه به سایت.» کلیک کنید.

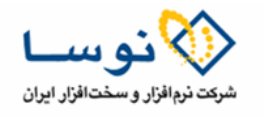

|       |                                   | لريک                |
|-------|-----------------------------------|---------------------|
|       | ت نصب پورتال را به اتمام رساندید، | ریک ، شما با موفقیت |
|       |                                   |                     |
|       |                                   |                     |
|       |                                   |                     |
|       |                                   |                     |
| سايت. | لصب به پایات رسید. مراجعه به ا    | 🚽 💠 مراحل ن         |

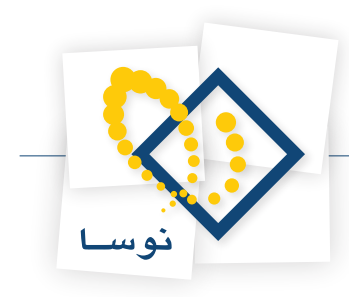

### نکات بعد از نصب

- ۱) هنگامی که پورتال نصب شد باید زبان انگلیسی را غیر فعال کنید. برای این کار در صفحه پورتال بر روی لینک ورود به سایت کلیک کنید و با کاربر host به پورتال وارد شوید. سپس از منوی مدیر، مدیریت زبان را انتخاب کنید. در صفحه باز شده تیک گزینه انگلیسی را بردارید و بر روی لینک بروز رسانی کلیک نمایید.
- ۲) در شرایطی که پورتال را در یک Virtual Directory نصب کرده اید میبایست پورتال را به مسیر فولدر خود Redirect کنید. در ادامه نمونه ای از فایل html برای redirect به مسیر مورد نظر آورده شده است. میتوانید در قسمت url مسیر مورد نظر را برای آن تعیین نمایید. این کد را در یک فایل notepad کپی نمایید و با فرمت html ذخیره نمایید. مثلا اغلب host ها از index.html به عنوان فایل اصلی استفاده میکنند. میتوانید این فایل را با نام index.html ذخیره کنید و در یوشه httpdocs کپی نمایید.

<!DOCTYPE HTML PUBLIC "-//W3C//DTD HTML 4.0 Transitional//EN"> <html> <head> <title>Web site Title</title> <meta http-equiv="REFRESH" content= "0;url=http://www.yourdomain.com/FolderName/Default.aspx"><head> <body> </body> </html>

۳) برخی از بسـته ها نظیر بسـته زبان فارسـی، پوسته ها و کانتینرها ممکن است به هنگام نصب، روی پورتال نصب نشده باشند. در صورت لزوم پس از نصب پورتال میتوانید با درج آدرس زیر در مرورگر، بسته هایی که هنوز نصب نشده اند را نصب کنید.

www.yourdomain.com/FolderName/install/install.aspx?mode=installresources